## **<u>Clever-Textbook problems assigned digitally</u>**

When you are assigned homework or classwork from the textbook, you have the option to do them online. These textbook assignments are submitted through a Clever account. Luckily, A Clever account has already been set up for you by the school! Follow these steps to get started...

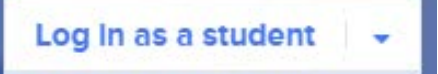

- 1. Go to the Clever homepage <u>https://clever.com/</u>
- 2. Click the "Log in as a student" in the top-right corner
- 3. Type in "Heritage High School" to find your school (Make sure you choose the one that says Liberty Union High School District, CA)
- 4. Your **username** and **password** are both your **<u>Student ID #</u>**.
- 5. You are all set! Any time you set a textbook assignment written on today's agenda in class, you can now log in and complete it online!

## **Clever Assignment Quick Help**

Here are some steps to find your assignments on CLEVER.

- Math assignments show up under your "Math-Big Ideas" section. Be sure to click on math.
- Next, ignore all the fancy colorful boxes and click the "assignments" tab in the top-middle of the page.

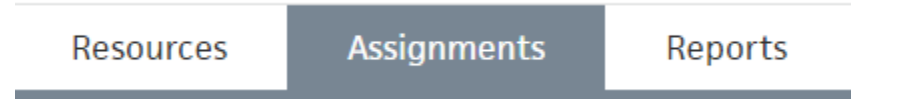

- Choose an assignment to work on from the list. Click the pencil/enter to start the assignment.
- CLEVER does NOT automatically save and submit progress. Once you finish the last problem in an assignment, be sure to <u>click your name in the top-right corner and click "SAVE" and then "Submit"</u> to turn your assignment in.